## Farm ID aanmaken

NB. Dit is o.a. voor Chrome en Firefox webbrowsers geschikt.

## 1) Maak een Polkadot.js account aan

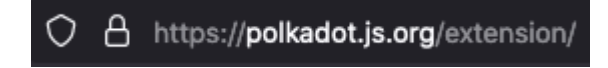

Volg bovenstaande link en download de extensie voor uw browser.

|                                                                                                    | 0                                                                                     | Polkadot{                                                                  | .js} extension                                                                                                    |           |                                                                                                    |
|----------------------------------------------------------------------------------------------------|---------------------------------------------------------------------------------------|----------------------------------------------------------------------------|----------------------------------------------------------------------------------------------------|-----------|----------------------------------------------------------------------------------------------------|
| Q Authorize                                                                                                    | 2 Add Account                                                                         | ⊙ ≎                                                                        | 2 Accounts                                                                                                    | 0 \$      | ? Transaction                                                                                                    |
| An application, self-identifying an <u>galikatati kalendi</u> in<br>requesting access from <u>Hitsoulifekakdenakdatatoukid</u> .     Only approve this request if you trust the application.<br>Approving gives the application access to the addresses of<br>your accounts. <u>Vec. stow this application access</u> <u>Betect</u> | You currently don't have any accounts. Or<br>to get started.                          | Create your first account<br>thing: it manages accouproviders for use by c | Alice root     SoupcachingSubschurg/webbelweit/Status/Status/Status/     SoupcachingSubschurg/webbelweit/Status/Status/     Webbelweit/Status/Status/St |           | Control Sector Sector Sec |
|                                                                                                    | S Dov                                                                                 | wnload for Chrome                                                          | Oownload for Firefox                                                                                                    |           |                                                                                                    |
| N                                                                                                    | Nore info                                                                             |                                                                            |                                                                                                    |           |                                                                                                    |
| TI<br>F4<br><u>d</u>                                                                                                    | his extension is open source and<br>or developers wanting to use the<br>ocumentation. | the code is available<br>accounts from the ex                              | on <mark>GitHub</mark> .<br>ctension in a Dapp, head to the <u>develop</u> .                                                                                                    | <u>ər</u> |                                                                                                    |

Kies Chrome of Firefox.

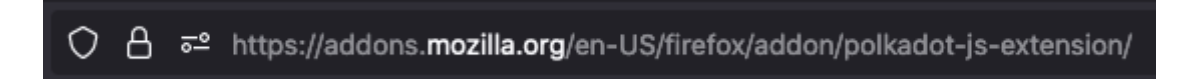

In ons voorbeeld gaan we even uit van Firefox.

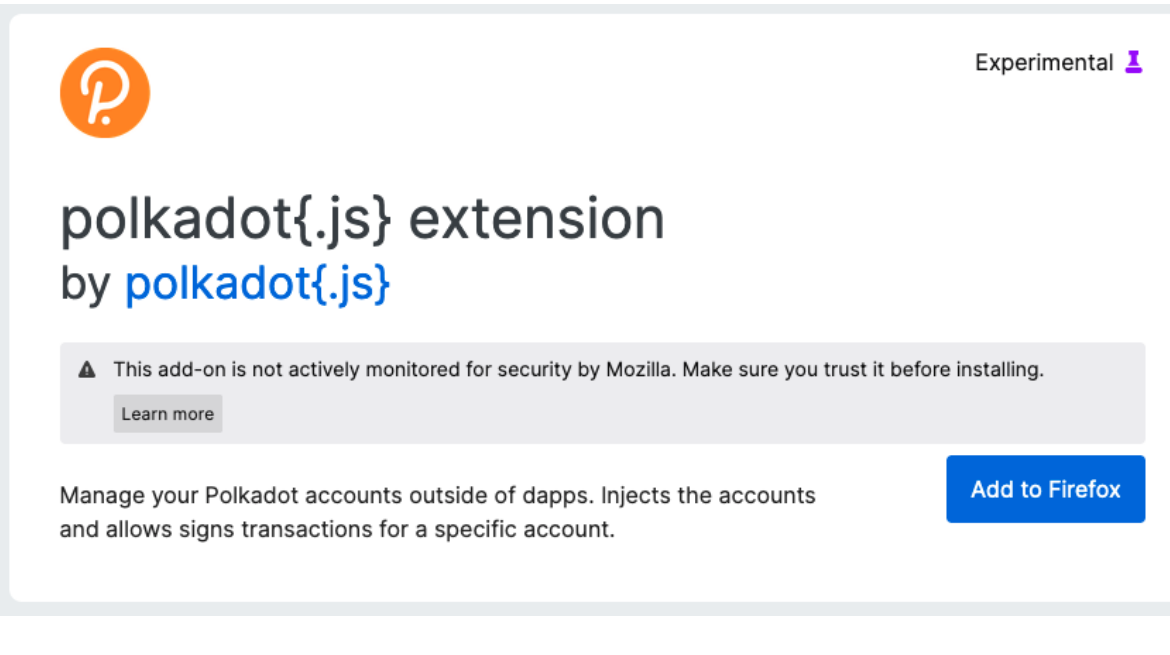

## Klik op Add to Firefox. (toevoegen)

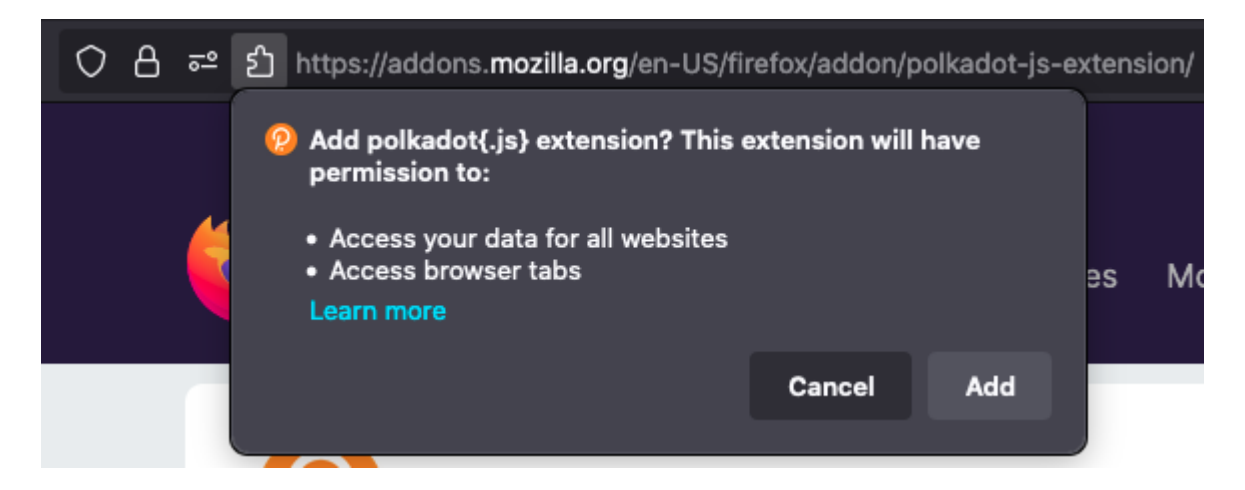

Klik op Add. (toevoegen)

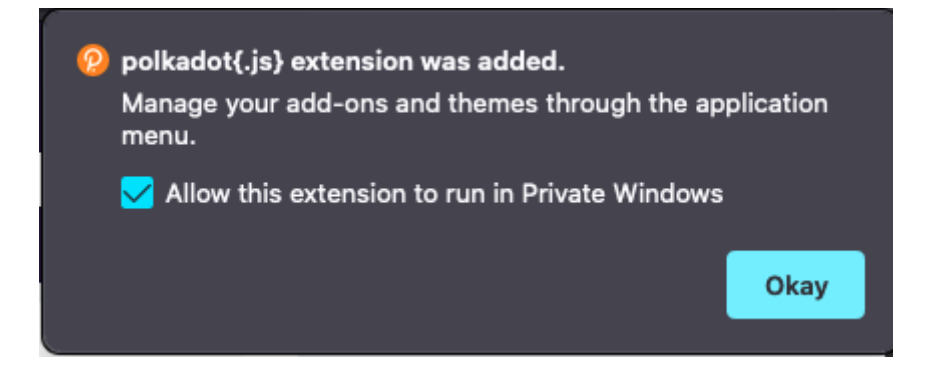

Dit bericht laat u weten dat de extensie succesvol is toegevoegd. Selecteer de optie *Allow this extension to run in Private Windows*, en klik op Okay.

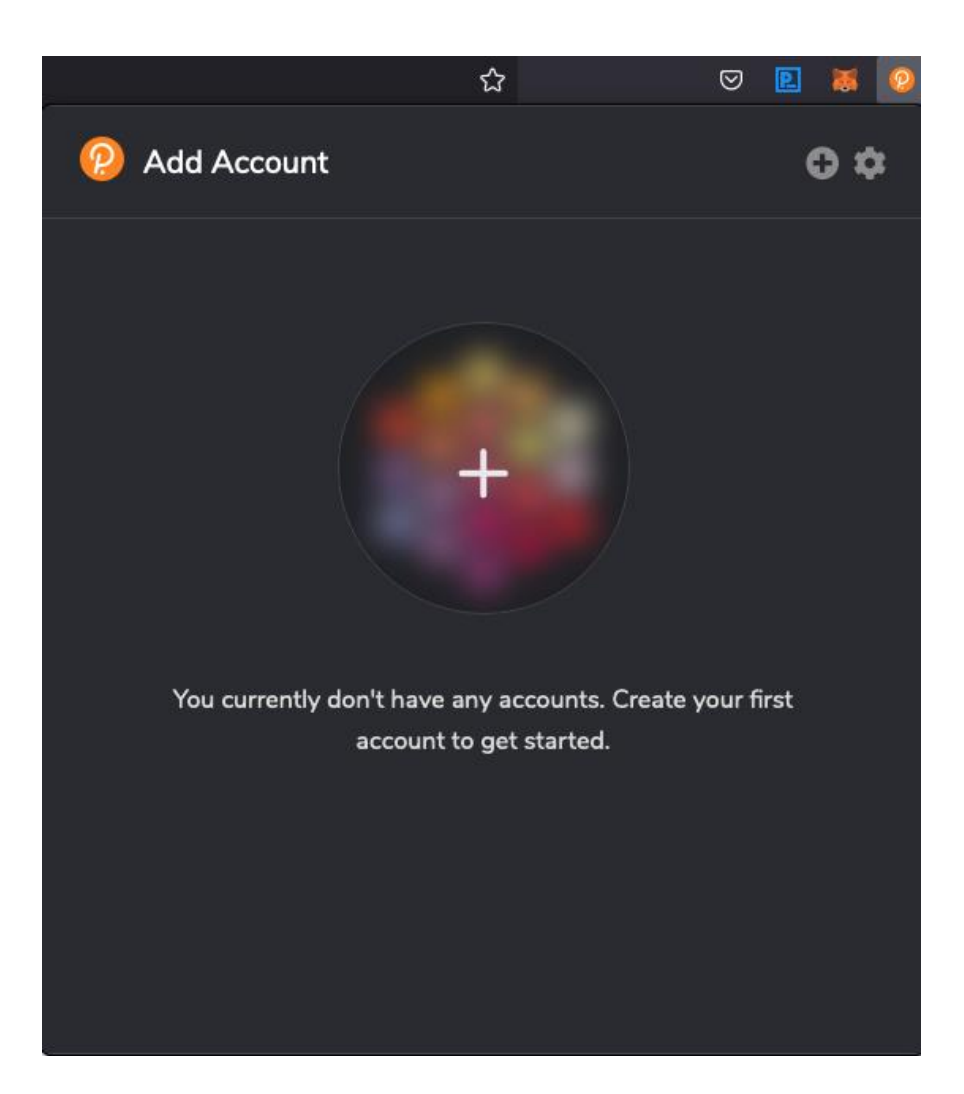

Er is natuurlijk nog geen account. Deze kunnen we aanmaken door op de + knop te klikken

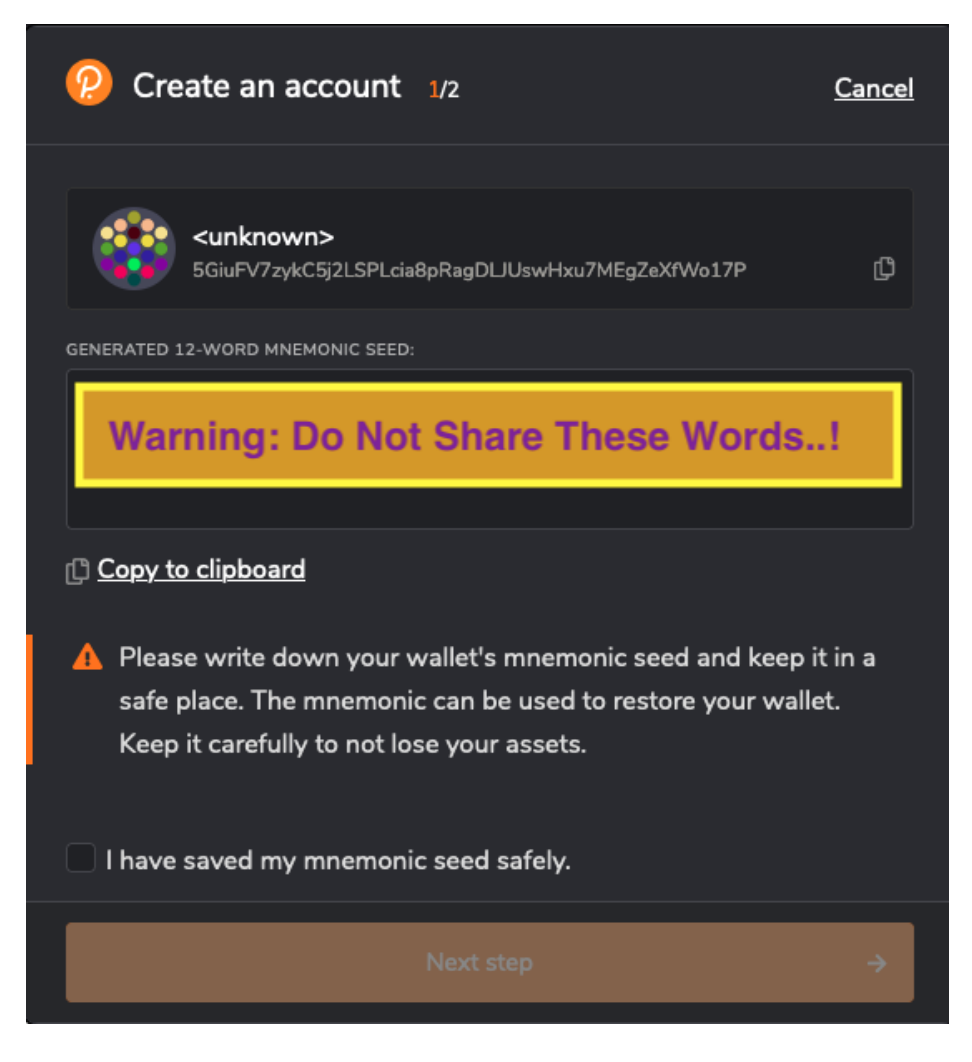

Let op: het is HEEL belangrijk dat u de 12 of 24 unieke woorden die u hier ziet opschrijft, en op een veilige plek bewaard. Deze mag u met niemand delen! (Indien u ooit uw account verliest, kunt u met deze woorden uw account weer terughalen. )

Nadat u deze hebt opgeschreven selecteert u onderin de optie *I have saved my mnemonic seed safely*, en klikt op de Next step knop.

| ? Create an account 2/2                                                       | <u>Cancel</u> |
|-------------------------------------------------------------------------------|---------------|
| Threefold_Account_Example<br>5GiuFV7zykC5j2LSPLcia8pRagDLJUswHxu7MEgZeXfWo17P | ¢             |
| NETWORK                                                                       |               |
| Allow use on any chain                                                        |               |
| A DESCRIPTIVE NAME FOR YOUR ACCOUNT Threefold_Account_Example                 |               |
| A NEW PASSWORD FOR THIS ACCOUNT                                               |               |
| •••••                                                                         |               |
| REPEAT PASSWORD FOR VERIFICATION                                              |               |
|                                                                               |               |
| Add the account with the generated seed                                       | ÷             |

Kies een gewenste naam in het veld *descriptive name for your account*. Deze naam is niet zo belangrijk. Kies vervolgens een wachtwoord en herhaal deze in het tweede veld hieronder.

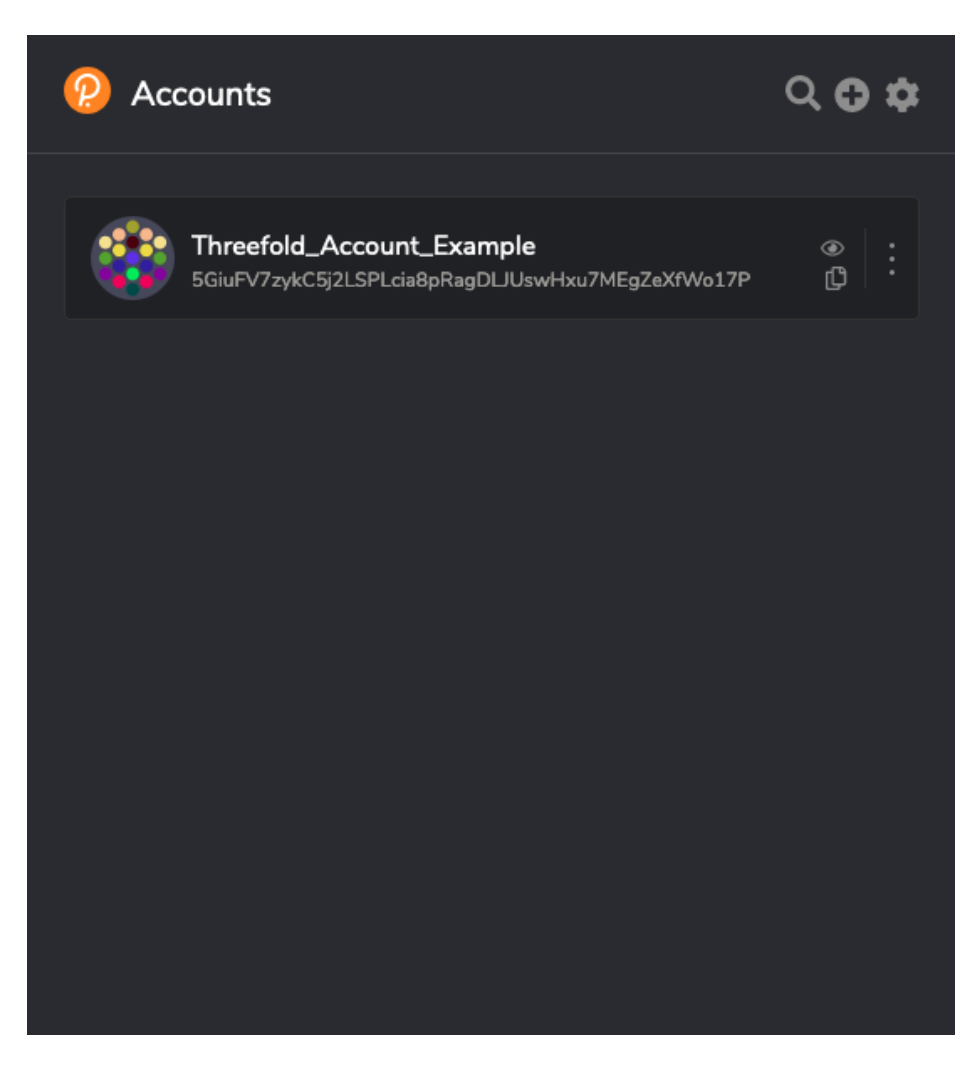

Dit is wat u te zien krijgt als uw account successol is aangemaakt.

## 2) Een Farm aanmaken

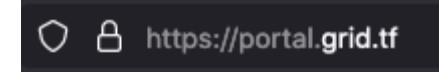

Ga naar deze link https://portal.grid.tf

| Connected Accounts                                                            |   |  |
|-------------------------------------------------------------------------------|---|--|
| Threefold_Account_Example<br>5GiuFV7zykC5j2LSPLcia8pRagDLJUswHxu7MEgZeXfWo17P | > |  |

Als het aanmaken van uw account goed is verlopen ziet u uw account in dit overzicht staan. Klik op uw account.

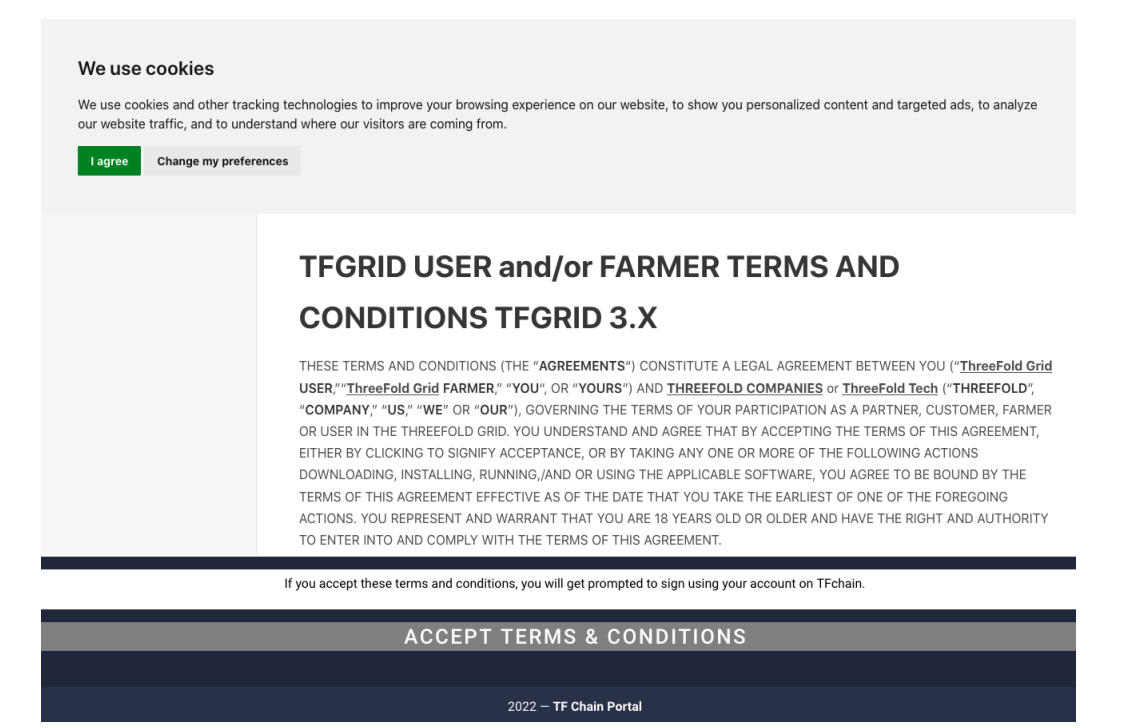

U wordt gevraagd om de terms and conditions te lezen en te accepteren via de onderste knop.

| • | Extension: (polkadot{.js} extension) - polkadot{.js}                                 |  |
|---|--------------------------------------------------------------------------------------|--|
|   | P Transaction                                                                        |  |
|   |                                                                                      |  |
|   | Threefold_Account_Example           5GiuFV7zykC5j2LSPLcia8pRagDLJUswHxu7MEgZeXfWo17P |  |
|   | from https://portal.grid.tf/                                                         |  |
|   | genesis 0x225a01072ee42d335861e6a76ed457556d3e7ded16c577cc669                        |  |
|   | version 38                                                                           |  |
|   | nonce O                                                                              |  |
|   | method data 0x0b19250168747470733a2f2f6c6962726172792e74687265656.                   |  |
|   |                                                                                      |  |
|   | PASSWORD FOR THIS ACCOUNT                                                            |  |
|   | ••••••                                                                               |  |
|   | Remember my password for the next 15 minutes                                         |  |
|   | Sign the transaction                                                                 |  |
|   | Cancel                                                                               |  |

Over het wachtwoord in dat u reeds heeft gekozen en klik op de knop Sign the transaction.

| Acco<br>5GiuF | v <b>unt</b><br>√7zykC5j2LSPLcia8pRagDL | TF Chain Portal                                                                                                    |
|---------------|-----------------------------------------|----------------------------------------------------------------------------------------------------|
| ÷             | Twin                                    |                                                                                                    |
| S             | Capacity                                | Create a twin                                                                                                    |
|               |                                         | Create your diptial livin, with this twin you can interact on TF Grid.                                                                      |
|               |                                         | Tan <sup>p</sup>                                                                                                    |
|               |                                         | 127.00 1                                                                                                    |
|               |                                         | II tysu have 'typeHavia' instantial prices provide your 'typeHavia' II'VA<br>More indextantion on the Planaman Network', <b>Clark Kener</b> |
|               |                                         |                                                                                                    |
|               |                                         |                                                                                                    |
|               |                                         |                                                                                                    |
|               |                                         |                                                                                                    |
|               |                                         |                                                                                                    |
|               |                                         |                                                                                                    |
|               |                                         |                                                                                                    |
|               |                                         |                                                                                                    |
|               |                                         |                                                                                                    |
|               |                                         |                                                                                                    |
|               |                                         |                                                                                                    |
|               |                                         |                                                                                                    |
|               |                                         |                                                                                                    |
|               |                                         |                                                                                                    |
|               |                                         | 2022 - IF Chain Portal                                                                                                    |

Als dit goed is gegaan belandt u op deze pagina.

| Create your digital  | twin, with this twin ye    | ou can interact on 1    | TF Grid. |  |
|----------------------|----------------------------|-------------------------|----------|--|
| Twin IP              |                            |                         |          |  |
| 127.0.0.1            |                            |                         |          |  |
| If you have Yggdrasi | l installed, please provid | e your Yggdrasil IPV6   |          |  |
| More information o   | on the Planetary Netv      | vork: <u>Click here</u> |          |  |

We gaan nu een zogenaamde Digital Twin (Digitale Tweeling) aanmaken, u kunt alles laten staan zoals u het aantreft en simpelweg op de knop *Create* klikken.

| Extension: (polkadot{.js} extension) - polkadot{.js}                                           |   |
|------------------------------------------------------------------------------------------------|---|
| ????????????????????????????????????                                                           |   |
|                                                                                                |   |
| Threefold_Account_Example           5GiuFV7zykC5j2LSPLcia8pRagDLJUswHxu7MEgZeXfWo17P         ① |   |
| from https://portal.grid.tf/                                                                   |   |
| genesis 0X225a01072ee42d335861e6a76ed457556d3e7ded16c5776c669<br>version 38                    | 5 |
| nonce 1                                                                                        |   |
| method data 0x0b10243132372e302e302e31                                                         |   |
| lifetime mortal, valid from 510,590 to 510,654                                                 |   |
| PASSWORD FOR THIS ACCOUNT                                                                      |   |
| ••••••                                                                                         |   |
| Remember my password for the next 15 minutes                                                   |   |
| Sign the transaction                                                                           |   |
| Cancel                                                                                         |   |

Indien u hier wederom om wordt gevraagd voert u ook hier nogmaals uw wachtwoord in. U zou de optie *Remember my password for the next 15 minutes* kunnen selecteren zodat u deze niet steeds opnieuw hoeft in te voeren. Klik op *Sign the transaction*.

| Acco<br>5GiuFi         | unt<br>(7zykC5j2LSPLcia8pRagDL | S TF O | Chain Portal     |                                                      |                          |                       |    |           |
|------------------------|--------------------------------|--------|------------------|------------------------------------------------------|--------------------------|-----------------------|----|-----------|
| ••• <sup>1</sup> , ••• | Twin<br>Transfer<br>Farms      |        |                  |                                                      | 0.10<br>\$ 0.0           | TFT                   |    |           |
| ତ                      | Capacity                       |        | Bridge TFT fron  | n Stellar                                            |                          | Bridge TFT to Stellar |    |           |
|                        |                                |        | <b>O</b><br>Twin | ID: 1018<br>IP: 127.0.0.1<br>Address: 5GiuFV7zykC5j2 | 2LSPLcia8pRagDLJUswHxu71 | /EgZeXfWo17P          | 2/ |           |
|                        |                                |        |                  |                                                      |                          |                       |    |           |
|                        |                                |        |                  |                                                      |                          |                       |    |           |
|                        |                                |        |                  |                                                      | 2022 – TF Chain Portal   |                       |    | connected |

U heeft zojuist succesvol uw Digital Twin aangemaakt, welkom op het Nieuwe Decentrale Internet!

| Acco<br>5GiuF1 | unt<br>7zykC5j2LSPLcia8pRagDL | TF Chain Portal |    |                        |                    |                |            |           |
|----------------|-------------------------------|-----------------|----|------------------------|--------------------|----------------|------------|-----------|
| •              | Twin                          | Farms           |    |                        |                    |                |            |           |
| ÷.             | Transfer                      | Your Farn       | ns |                        |                    |                |            |           |
| ₩              | Farms                         |                 |    | Linked Twin ID         | Certification type | Pricing Polic: |            |           |
| S              | Capacity                      |                 |    |                        |                    |                |            |           |
|                |                               |                 |    |                        |                    |                |            |           |
|                |                               | Neder           |    |                        |                    | Rows per page: | 10 • - < > |           |
|                |                               | Nodes           |    |                        |                    |                |            |           |
|                |                               | Your Nod        | es |                        |                    |                |            |           |
|                |                               | Node ID 1       |    | Country                |                    |                | Actions    |           |
|                |                               |                 |    |                        |                    |                |            |           |
|                |                               |                 |    |                        |                    | Rows per page: |            |           |
|                |                               |                 |    |                        |                    |                |            |           |
|                |                               |                 |    |                        |                    |                |            |           |
|                |                               |                 |    |                        |                    |                |            |           |
|                |                               |                 |    |                        |                    |                |            |           |
|                |                               |                 |    |                        |                    |                |            |           |
|                |                               |                 |    |                        |                    |                |            |           |
|                |                               |                 |    |                        |                    |                |            |           |
|                |                               |                 |    |                        |                    |                |            |           |
|                |                               |                 |    | 2022 - TF Chain Portal |                    |                |            | connected |

Aan de rechterzijde ziet u nu de knop *Create Farm*. Klik op deze knop.

| Create Farm                  |  |
|------------------------------|--|
| Farm Name<br>NewInternetFarm |  |
|                              |  |
|                              |  |

Kies een mooie Farm naam en klik op de *Create* knop.

| ٠ | •           | Extension: (polkadot{.js} extension) - polkadot{.js}                        |    |
|---|-------------|-----------------------------------------------------------------------------|----|
|   | ዖ Trans     | action                                                                      |    |
|   |             |                                                                             |    |
|   | 50 T        | hreefold_Account_Example<br>GiuFV7zykC5j2LSPLcia8pRagDLJUswHxu7MEgZeXfWo17P | ¢  |
|   | from        | https://portal.grid.tf/                                                     |    |
|   | genesis     | 0x225a01072ee42d335861e6a76ed457556d3e7ded16c577cc6                         | 69 |
|   | version     | 38                                                                          |    |
|   | nonce       | 2                                                                           |    |
|   | method data | 0x0b003c4e6577496e7465726e65744661726d00                                    |    |
|   | lifetime    | mortal, valid from 510,700 to 510,764                                       |    |
|   | Extend tl   | he period without password by 15 minutes                                    |    |
|   |             | Sign the transaction                                                        |    |
|   |             | Cancel                                                                      |    |

Indien u hier wederom om wordt gevraagd voert u ook hier nogmaals uw wachtwoord in. U zou de optie *Remember my password for the next 15 minutes* kunnen selecteren zodat u deze niet steeds opnieuw hoeft in te voeren. Klik op *Sign the transaction*.

| Farms                                                                                                    |                                                                                                    |                |                    |                       |             |
|----------------------------------------------------------------------------------------------------|----------------------------------------------------------------------------------------------------|----------------|--------------------|-----------------------|-------------|
| Your Farms                                                                                                    |                                                                                                    |                |                    |                       | CREATE FARM |
| Farm ID                                                                                                    | Farm name                                                                                                    | Linked Twin ID | Certification type | Pricing Policy ID     |             |
| <b>^</b> 327                                                                                                    | NewInternetFarm                                                                                                    | 1018           | Diy                |                       |             |
| Farm ID<br>Farm Name<br>Linked Twin ID<br>Certification Type<br>Linked pricing Policy ID<br>Stellar payout address<br>Bootstrap node image<br>Public IPs | 927<br>NewinternetFarm<br>1018<br>Diy<br>1<br><u>Add a Stellar payout address</u><br><u>Take me to bootstrap page</u> |                |                    |                       |             |
|                                                                                                    |                                                                                                    |                |                    | Rows per page: 10 👻 1 |             |

Gefeliciteerd, u heft uw farm aangemaakt! Hier ziet u uw farm ID, in dit voorbeeld 327. **Deze** Farm ID geeft u op bij uw bestelling van een node.

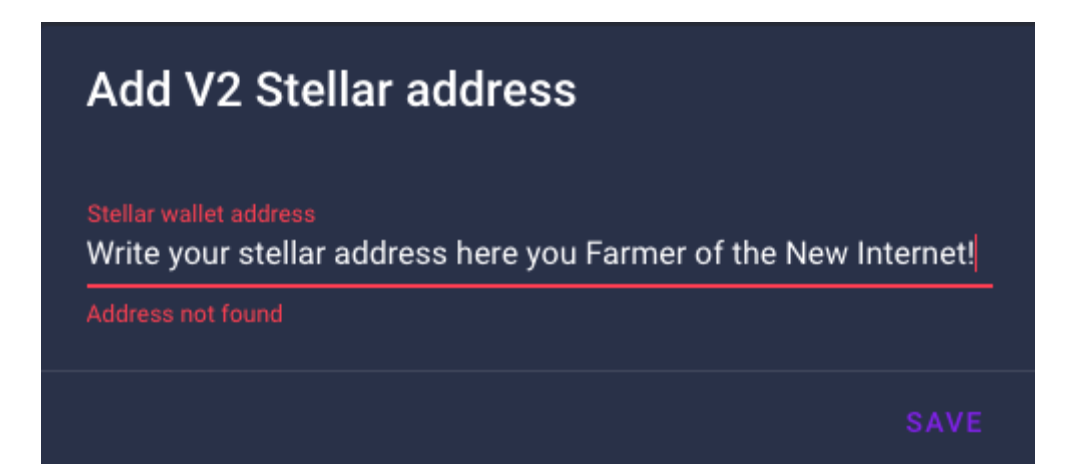

U ziet nog een onderstreepte regel met Add a Stellar payout address.

Indien u een Stellar adres heeft voor het ontvangen van uw maandelijkse vergoeding, kun u deze hier opgeven.

Dit hoeft u niet direct uit te voeren, wij raden u echter aan dit binnen een maand in orde te maken. Indien nodig kunt u instructies opvragen via <u>support@hostservice.nl</u>